<u>手機登入</u>

1. 客戶首先開啟 SPSystem 手機應用程式,然後以現有的 ID 及密

碼登入系統

| 登入簡檔               | 華金期貨                          |                                             |                | +    |  |  |  |
|--------------------|-------------------------------|---------------------------------------------|----------------|------|--|--|--|
| 網域                 | 210.176.241.84 (HK 香港 (PCCW)) |                                             |                |      |  |  |  |
| 使用者                | 2fa3                          |                                             | 8              | ☑ 保存 |  |  |  |
| 密碼                 | •••••                         |                                             | 8              | 埠 80 |  |  |  |
|                    |                               |                                             |                |      |  |  |  |
| 登入                 |                               |                                             |                |      |  |  |  |
|                    |                               |                                             |                |      |  |  |  |
|                    |                               |                                             |                |      |  |  |  |
|                    |                               |                                             |                |      |  |  |  |
| [Version: 10.24.1] |                               |                                             |                |      |  |  |  |
|                    | <u></u>                       | Powered by Sharp Poi<br>[www.sharppoint.com | nt Ltd<br>.hk] |      |  |  |  |
| English            |                               | 繁體中文                                        | 简              | 简体中文 |  |  |  |
| 16:44:22 請登入       |                               |                                             |                |      |  |  |  |
|                    |                               |                                             |                |      |  |  |  |
|                    |                               |                                             |                |      |  |  |  |

2. 登入後, 系統將會傳送一封電郵到用戶的電子郵件信箱, 並要求

客戶輸入電郵中的驗證碼

|                                                           | ▲ <b>ひ</b><br>3單 期權大師 户口 持倉<br>50030 -  |              |  |  |  |  |  |  |
|-----------------------------------------------------------|-----------------------------------------|--------------|--|--|--|--|--|--|
| 你的持倉(0),                                                  | (                                       | 下頁 - >       |  |  |  |  |  |  |
| <b>安全檢查</b><br>HHIJ8 新裝置! 認證碼已發送到受信任裝置(5分<br>鐘有效)<br>請輸入: |                                         |              |  |  |  |  |  |  |
| 前收市 輸入驗                                                   | 11日1日11日11日11日11日11日11日11日11日11日11日11日1 |              |  |  |  |  |  |  |
| 重發驗證碼                                                     |                                         |              |  |  |  |  |  |  |
|                                                           | 取消                                      | 確認           |  |  |  |  |  |  |
|                                                           |                                         |              |  |  |  |  |  |  |
| 0:00 Fri 09                                               | :13 Fri 10:13                           | 100          |  |  |  |  |  |  |
| 觀察名單:                                                     |                                         | >            |  |  |  |  |  |  |
|                                                           |                                         | ○ Т.1        |  |  |  |  |  |  |
| 7                                                         | 1                                       | 8            |  |  |  |  |  |  |
|                                                           |                                         |              |  |  |  |  |  |  |
| 4                                                         | 6                                       | 5            |  |  |  |  |  |  |
|                                                           |                                         |              |  |  |  |  |  |  |
| 2                                                         | 9                                       | 0            |  |  |  |  |  |  |
| 3                                                         | $\boxtimes$                             | $\leftarrow$ |  |  |  |  |  |  |
|                                                           |                                         |              |  |  |  |  |  |  |

3. 客戶開啟在本公司所登記的電郵地址, 然後輸入電郵中的驗證碼

## 至 SPSystem

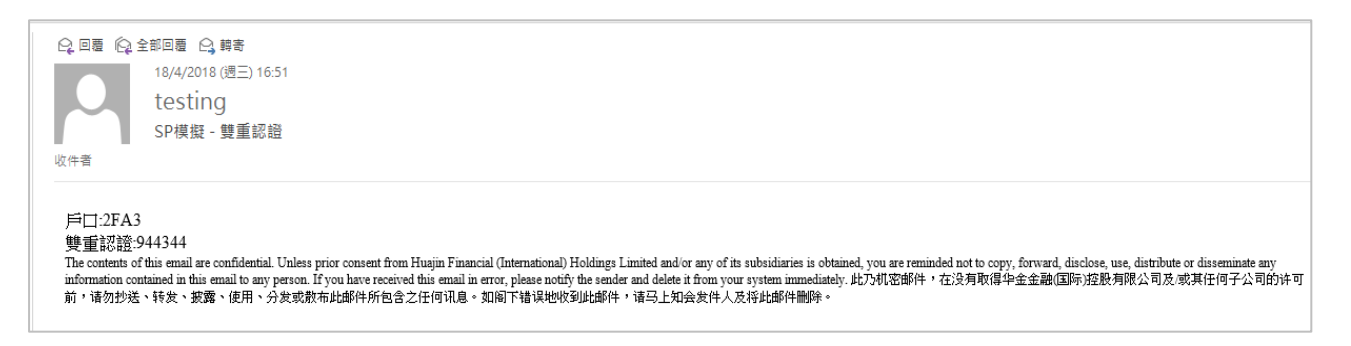

## 4. 客戶輸入正確的驗證碼後便能成功登入 SP System

| <ul> <li>下輩 観察名目</li> <li>下車 観察名目</li> <li>戶口 2</li> <li>你的持倉(0),</li> </ul> | ■<br>単期權大師 戸口 持倉<br>FA3 - |    | ■ ● ● ● ● ● ● ● ● ● ● ● ● ● ● ● ● ● ● ● | 明確大師 戸口 持倉 A3 - |                        |  |
|------------------------------------------------------------------------------|---------------------------|----|-----------------------------------------|-----------------|------------------------|--|
| 輸入產                                                                          | 安全檢查<br>認證碼錯誤!請重新輸ノ       | \: | 輸入產品代號                                  |                 | 淨倉: 0                  |  |
| 開市<br>前收市                                                                    | 1                         | 8  | <br>開市<br>前收市                           |                 | <sup>悤</sup> 成交<br>F平倉 |  |
| 重要的一些人们的问题。                                                                  |                           |    |                                         |                 |                        |  |
| 取                                                                            | (消 確                      | 記  |                                         | 0               |                        |  |
|                                                                              | -1                        |    |                                         | -1              |                        |  |
| 08:0                                                                         |                           |    | 08:00                                   | :00             |                        |  |
| 觀察名單:                                                                        |                           | >  | 觀察名單:                                   | _               | >                      |  |
| 7                                                                            | 5                         | 3  | ()保持設置                                  | () 無效           | T+1                    |  |
| ,                                                                            | U U                       | Ū  | 價格                                      |                 | <b></b>                |  |
| 0                                                                            | 9                         | 6  | 數量                                      | 0               | +                      |  |
| 2                                                                            | 8                         | Δ  | 有效期                                     | 即日              |                        |  |
| <b>∠</b>                                                                     | 0                         | 7  | 買入                                      |                 | 沽出                     |  |
| 1                                                                            | $\langle X \rangle$       | ÷  | 一般                                      | •               | <b>∮</b> ĵ↓ ●          |  |